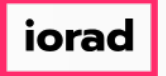

zgidwani

| Ð  | Dynamic Budgets User Guide<br>for How to Upgrade Your<br>License File                                                                               | 1 | BUDGETS                                                                          |
|----|----------------------------------------------------------------------------------------------------|---|----------------------------------------------------------------------------------|
|    |                                                                                                    |   | User Gui                                                                         |
|    |                                                                                                    |   | for                                                                              |
|    |                                                                                                    |   | How to Upgrade You                                                               |
| () | Purpose: How to Upgrade Your<br>License.<br>This procedure shows a<br>customer how to upgrade<br>their expired Dynamic<br>Budgets software license. | 2 | How to Upgrade You                                                               |
|    |                                                                                                    |   | <i>Purpose:</i> This procedure shows a cust their expired Dynamic Budgets softwa |
|    | Dynamic Budgets support will<br>email you a new license.                                                                                            | 3 | phubert@dynamicbudgets.com<br>Company License                                    |
|    |                                                                                                    |   | Company_License.licx<br>7 KB                                                     |

## UG-How to Update Your License File

zgidwani

iorad

| Save the license to your desktop. | 4 | Company_Lic<br>ense.licx                                         |
|-----------------------------------|---|------------------------------------------------------------------|
| Right-Click, then click on Rename | 5 | Cut<br>Copy<br>Create shortcut<br>Delete<br>Rename<br>Properties |
| Rename the file License.licx.     | 6 | License.licx                                                     |
| <b>Budgets shortcut.</b>          | 7 | Dynamic<br>Budgets                                               |

## UG-How to Update Your License File

zgidwani

iorad

|   | Click on Open file location.     | 8  |              |                                                |  |  |  |
|---|----------------------------------|----|--------------|------------------------------------------------|--|--|--|
| U |                                  |    | Budg         | Open                                           |  |  |  |
|   |                                  |    | 100 A        | Move to Dropbox                                |  |  |  |
|   |                                  |    |              | Open file location                             |  |  |  |
|   |                                  |    |              | Kun as administrator                           |  |  |  |
|   |                                  |    |              | Import to Grammarly                            |  |  |  |
|   |                                  |    |              | Troubleshoot compatibility                     |  |  |  |
|   |                                  |    |              | Pin to Start                                   |  |  |  |
|   | Right-Click, then click on Paste | 9  |              | Group by                                       |  |  |  |
| 0 |                                  |    |              | Refresh                                        |  |  |  |
|   |                                  |    |              | Customize this folder                          |  |  |  |
|   |                                  |    |              | Paste                                          |  |  |  |
|   |                                  |    |              | Paste shortcut                                 |  |  |  |
|   |                                  |    |              | Undo Rename Ctrl+Z                             |  |  |  |
|   |                                  |    |              | 😻 Move to Dropbox                              |  |  |  |
|   |                                  | 10 |              |                                                |  |  |  |
|   | Click on Replace the file in     | 10 | Moving 1 ite | em from Recycle Bin to DynamicBudgets-App      |  |  |  |
|   | the destination.                 |    | The desti    | nation already has a file named "License.licx" |  |  |  |
|   | Now you should be able to        |    |              |                                                |  |  |  |
|   | again.                           |    | 🗸 Repl       | ace the file in the destination                |  |  |  |
|   |                                  |    | 2 Skip       | this file                                      |  |  |  |
|   |                                  |    | 1            |                                                |  |  |  |
|   |                                  |    | r 🛛 🗘 Com    | pare info for both files                       |  |  |  |
|   | That's It. You're Done.          | 11 |              |                                                |  |  |  |
| U |                                  |    |              |                                                |  |  |  |
|   |                                  |    |              |                                                |  |  |  |
|   |                                  |    |              |                                                |  |  |  |
|   |                                  |    |              |                                                |  |  |  |
|   |                                  |    |              |                                                |  |  |  |
|   |                                  |    | In           | at's it. You're Done.                          |  |  |  |
|   |                                  |    |              |                                                |  |  |  |